## EDITAL Nº 11/2023 COMUNICADO OFICIAL Nº 7

## PROCEDIMENTOS PARA REALIZAÇÃO DA MATRÍCULA/INSCRIÇÃO EM DISCIPLINAS NO SEGUNDO SEMESTRE LETIVO DE 2024 Candidatos selecionados na 4ª Reclassificação para ingressar no segundo período letivo de 2024

## Candidatos selecionados na 4º Reclassificação para ingressar no segundo período letivo de 2024

- Em cumprimento à Lei nº 12.089, de 11 de novembro de 2009, que proíbe que uma mesma pessoa ocupe 2 (duas) vagas simultaneamente em instituições públicas de ensino superior, o/a candidato/a selecionado/a deverá solicitar o cancelamento da matrícula atual, observando-se os procedimentos indicados em <<u>http://www.uff.br/?q=processo/cancelamento-de-matricula</u>>. Depois de feita a solicitação e processado o seu atendimento, o número de matrícula no novo curso será gerado no Sistema Acadêmico no dia 16 de setembro de 2024.
- 2. Para solicitar a matrícula/inscrição em disciplinas no período das 12h de 17/09/2024 às 23:59h de 19/09/2024, deverá realizar os seguintes procedimentos:
  - Acessar o Sistema Acadêmico de Matrícula UFF https://app.uff.br/graduacao/matricula;
  - Clicar na caixa do lado direito da tela;
  - Inserir o CPF;
  - Inserir a senha do Iduff;
  - Clicar em ACESSAR;
  - Confirmar a candidatura;
  - Clicar em "CADASTRAR" logo abaixo;
  - Ler o termo de compromisso;
  - Selecionar a caixa confirmando que o termo foi lido e aceito;
  - Aguardar enquanto o número de matrícula é gerado e exibido na tela junto com informações sobre o acesso a todos os sistemas acadêmicos;
  - Clicar em CIENTE.
- 3. O/A ingressante que não conseguir acessar o Sistema Acadêmico Matrícula UFF deverá entrar em contato com a Central de Atendimento pelo e-mail <u>atendimento@id.uff.br</u>.
- 4. Depois de efetuar os procedimentos para a matrícula/inscrição, o/a ingressante deve aguardar a efetivação das inscrições nas disciplinas pelas Coordenações de Curso e deverá:
  - 4.1. Acompanhar a atualização do plano de estudos no Sistema Acadêmico IDUFF. Para isso, acesse <u>https://app.uff.br/iduff</u>, faça login, escolha o perfil "aluno com o novo número de matrícula gerado" e no menu à esquerda clique em "Plano de Estudos". É possível acessar no mesmo Sistema informações sobre o cadastro, sobre o vínculo e sobre o percurso acadêmico.
  - **4.2.** Ficar atento/a à caixa de entrada do UFFMail **<conta>@id.uff.br>** criado ou já existente, caso tenha tido vínculo com a UFF, para receber informações da UFF e das atividades acadêmicas.
- 5. O/A ingressante desta modalidade não deverá solicitar APROVEITAMENTO DE DISCIPLINAS CORRESPONDÊNCIA ENTRE DISCIPLINAS cursadas, pois todas as disciplinas registradas no Histórico Escolar da matrícula original serão automaticamente migradas para a nova matrícula e a coordenação do curso de destino deverá realizar a equivalência entre as disciplinas dos currículos.
- 6. Caso o/a candidato/a desista da vaga para a qual foi classificado/a neste Processo Seletivo deverá preencher o TERMO DE DESISTÊNCIA DE VAGA TRM/2024 (impresso ou transcrito de próprio punho), disponível no endereço eletrônico do Processo Seletivo, assiná-lo, digitalizá-lo e encaminhá-lo para o endereço eletrônico <u>desistencia.prograd@id.uff.br</u>, juntamente com a imagem digitalizada de seu documento de identificação (frente e verso).
- 7. Continuam vigentes todas as definições dispostas no Edital e nos demais Comunicados Oficiais já publicados.

Niterói, 28 de agosto de 2024.

Pró-Reitoria de Graduação Universidade Federal Fluminense